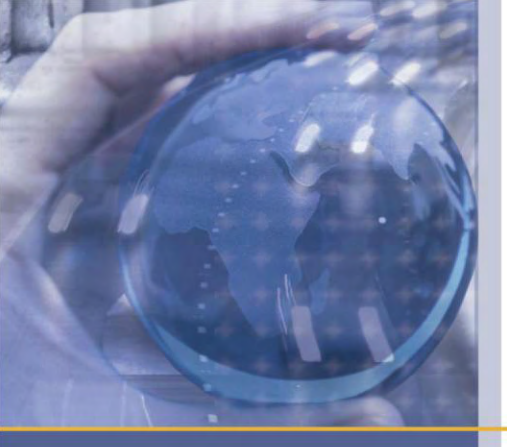

## **Installation Guide**

# 57436-01 Placer Gold DRU Plus and APU

December 2009

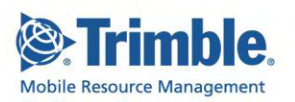

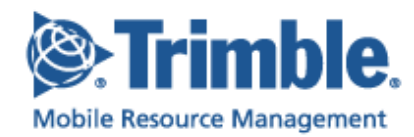

#### IG-DRUPlusAPU-18Dec09US

#### December 2009

#### www.trimble.com/mrm

Copyright © 2009, Trimble Navigation Limited. All rights reserved. Trimble and the Globe & Triangle logo are trademarks of Trimble Navigation Limited registered in the United States Patent and TrademarkOffice and other countries. TrimWeb and TrimView are trademarks of Trimble Navigation Limited. GeoManager is a service mark of Trimble Navigation Limited. All other trademarks are the property of their respective owners.

Trimble reserves the right to make changes at any time, in order to improve the reliability, function or design of its devices, products or services and to supply the best devices, products and services possible. Trimble devices, products and services are protected under one or more of the following U.S. Patents: 5,477,228; 5,694,594; 5,959,577; 5,990,827; 6,459,988; 6,529,159; 6,552,682; 6,594,576; 6,664,922; 6,578,005; 5,963,911; 6,862,524; 6,795,017; 6,882,313; 6,867,733; 6,832,140; 6,922,566 and numerous other patents and patents pending in jurisdictions worldwide. Trimble does not represent that the devices, products or services shown or described herein are free from patent infringement or from any other third party right. Trimble assumes no obligation to correct any errors contained herein or to advise any user of liability for the accuracy or correctness of any engineering software support or assistance provided to a user.

The Trimble devices, products and services are dependent on the coverage and calling areas of wireless networks owned and operated by third parties. Coverage and calling areas are approximate and may not cover significant portions of the United States. Actual coverage and operation of the devices, products and services depend on a variety of factors, including without limitation: system availability and capacity; system and equipment upgrades, repairs, maintenance, modifications and relocation; user equipment; terrain; signal strength; structural conditions; weather and atmospheric conditions; availability of power; governmental regulations; suspected fraudulent activities; acts of God and other conditions beyond the reasonable control of Trimble. Trimble will not be responsible for limits in coverage or performance degradation due to any such conditions. The user acknowledges that coverage and calling areas may be interrupted, halted or curtailed or the quality of the transmission may be diminished at any time.

The devices, products and services are dependent upon the availability of the Internet, which is owned and operated by and accessed through third parties. Trimble assumes no responsibility for improper storage of data or information, or delivery of messages. The user assumes the entire risk in downloading or otherwise accessing any data, information, files or other materials obtained from the Trimble web site, even if the user has paid for or otherwise been provided virus protection services from Trimble.

The Trimble devices, products and services and any modifications, alterations, additions or changes to the devices, products or services are not fault tolerant and are not designed, manufactured or intended for use in life support, emergency, missioncritical or other ultra-hazardous activities ("High Risk Activities"). Trimble specifically disclaims any express or implied warranty of fitness for such High Risk Activities. Use of a Trimble device, product or services in any application without the written consent of Trimble is prohibited.

All customer information is governed by the Trimble Privacy Policy located on the Trimble web site www.trimble.com/mrm.

Notice of Rights. All rights reserved. No part of this manual may be reproduced or transmitted in any form by any means electronically, mechanically, by photocopying, via recording or otherwise—without the prior written permission of Trimble Navigation Limited For information on getting permission for reprints, contact Corporate Communications at Trimble Navigation Limited Headquarters.

Notice of Liability. The information in this manual is distributed on an "As Is" basis, without warranty, and was current at the time of publication. While precautions have been taken in the preparation of the manual, Trimble will not have any liability to any person or entity with respect to any loss or damage caused or alleged to be caused directly or indirectly by the instructions contained in this manual or by the software or hardware products described in it.

Privacy and Use. This product is intended to monitor and make available information concerning the vehicle's activities. It is the customer's sole responsibility to ensure that its use complies with any applicable laws and regulations. It is the customer's responsibility to develop and communicate policies concerning use of the application prior to implementing the product. Customers are urged to consult with their own legal counsel in connection with the particular use to which the customer puts the product and the potential implications from that use.

## **Table of Contents**

| Table of Contents                              | ii     |
|------------------------------------------------|--------|
| 1.0 Description                                | 1      |
| 2.0 Product Overview<br>External Documentation | 2<br>2 |
| Communication Configuration                    | 3      |
| Parts List                                     | 3      |
| Tools and Items Required for Installation      | 4      |
| Mounting the DRU Plus and APU in the Vehicle   | 4      |
| Wiring the DRU Plus and APU                    | 5      |
| Antenna Installation                           | 7      |
| Functional Checkout                            | 9      |
| GPS Functional Check                           | 9      |
| Quick Dead Reckoning Check (DRU Plus only)     | 9      |
| Configuring DRU Plus and APU to Output NMEA    | . 10   |

## **1.0 Description**

This document contains hardware installation instructions for the Placer Gold DRU Plus. For information on DRU configuration, refer to the Placer Gold DRU Plus Users manual.

Vehicle specific information regarding Vehicle Speed Sensor type and location as well as detailed back-up light circuit information can be obtained in the vehicle manufacturer's service manual.

### 2.0 Product Overview

The Placer Gold DRU Plus and Placer Gold APU will operate from 9 volts to 32 volts. Both products have an input for vehicle ignition sense that powers the unit only when the vehicle's engine is running. This input is pulled down internally and must be driven high to be activated. The GPS almanac and ephemeris information stored in RAM is kept alive by using the vehicle's battery when the ignition is off. This allows for a faster time to first GPS position. The GPS receiver will have to re-acquire the satellite information only after power is completely removed from unit.

Both the DRU Plus and APU contain a 12-channel GPS receiver. In addition to this receiver, the DRU Plus has an internal angular-rate sensor module. Because the DRU Plus uses this sensor, the physical orientation of DRU Plus must be in the horizontal position. The DRU Plus has an input for a back-up (reverse) light indicator to determine if the vehicle is in reverse. This input is pulled down internally and must be driven high to be activated. The DRU Plus has separate connections for analog (sine) or digital (pulsed) vehicle speed sensors.

The 12-channel dead reckoning GPS module used in the Placer Gold DRU Plus is selfcalibrating. Once installed in a vehicle and driven for a short distance, the unit will automatically self-calibrate from the first GPS 2D measurement onward. The system shall be fully calibrated when:

- GPS is navigating uninterrupted during 60 seconds
- Speed during these 60 seconds is > 8m/s or 18 miles per hour
- 100 right hand turns have been performed

#### **External Documentation**

- Placer Gold DRU Plus and APU Users Manual
- Placer Gold DRU Plus Product Specification
- Placer Gold APU Product Specification
- Placer Gold DRU Plus and APU Motorola XTL Radio Interface Guide

### **Communication Configuration**

The default factory communication configuration for the serial ports is as follows:

- The MDT port is configured as a DCE port (female DE-9 receptacle) and is configured to use TAIP protocol at 9600 baud, 8 data bits, 1 stop bit, and no parity. This port may also be referred to as the Communication port.
- The Radio port is configured as a DTE port (female DE-9 receptacle) and is configured to use TAIP protocol at 9600 baud, 8 data bits, 1 stop bit, and no parity.

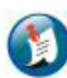

If a Motorola VRM is used, it must be connected to the Radio Port.

For additional configuration information refer to the Placer Gold DRU Plus and APU Users Manual. For additional radio configuration information refer to the Placer Gold DRU Plus and APU Motorola XTL Radio Interface Guide.

#### **Parts List**

| Description                                                     | Trimble Part Number | Quantity |
|-----------------------------------------------------------------|---------------------|----------|
| Placer Gold DRU Plus                                            | 62275-01            |          |
| OR                                                              |                     | 1        |
| Placer Gold APU                                                 | 62610-01            |          |
| Antenna (Option 1: Hard Mount OEM Antenna)                      | 28367-70            | 0        |
| Antenna Cable, 5 M, FAKRA C to TNC                              | 62474               | 0        |
| Antenna (Option 2: Mini Magnetic Mount)                         | 62512               | 0        |
| TrimFleet Cable Install Assembly                                | 59428-00            | 1        |
| Including:                                                      | 33 120 00           |          |
| Cable Harness                                                   | 59190               | 1        |
| <ul> <li>Fuse Holder, ATO style, 16 AWG,<br/>sealed</li> </ul>  | 59859               | 2        |
| <ul> <li>1 Amp Fast-Acting Automotive blade<br/>fuse</li> </ul> | 59860               | 2        |

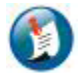

Please note that antennas and antenna cables are not included with kit, but are available as separate accessories from TMS.

### **Tools and Items Required for Installation**

The following tools and hardware are not supplied but may be required for installation of the TrimFleet DRU Plus.

- Wire cutters and strippers
- Digital Multimeter
- Screwdriver, P2 Phillips
- Crimp tool for insulated barrel type connectors
- 4 Solderless, Barrel type butt connector, 18-22 AWG
- 4 Solderless, Barrel type butt connector, 14-16 AWG
- 1 Solderless Ring terminal, #10-5/16", 18-22 AWG
- 5 Screw, Self drilling, Panhead, Phillips Head # 8 X 1"
- Tie Wraps

#### Mounting the DRU Plus and APU in the Vehicle

Use #8 x 1" mounting screws to attach the Chassis to the vehicle. Mounting of the DRU Plus must be accomplished with the following items in mind.

- The DRU Plus must be mounted inside of the vehicle cab or trunk, away from locations where it may be subjected to excessive heat, such as direct exposure to sunlight or proximity to a heater vent.
- Be sure to select a mounting location that permits convenient routing of the antenna, serial and power cables. Under seat mounting is often a good option.
- To ensure proper dead reckoning function, the DRU Plus must be mounted on a level, horizontal surface with its mounting tabs facing down.
- The DRU Plus unit must be solidly mounted to avoid vibration or position shift. Cellular Usage (KB) and Aggregate % Satellite Data Used.

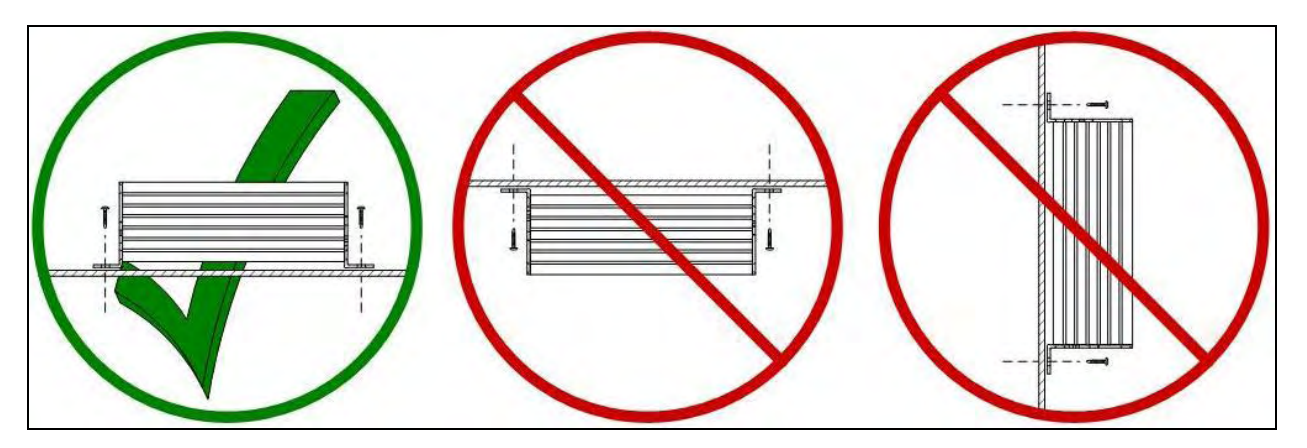

Figure 1: Proper DRU Plus Orientation

#### Wiring Harness Table

| Pin Location | Harness Wire Color   | Function               |  |
|--------------|----------------------|------------------------|--|
| 1            | White                | Vehicle Ignition       |  |
| 2            | Blue                 | Analog Odometer (VSS)  |  |
| 3            | Red                  | Vehicle Constant Power |  |
| 4            | Orange               | Digital Odometer (VSS) |  |
| 5            | Yellow Back-up light |                        |  |
| 6            | Black                | Ground                 |  |

### Wiring the DRU Plus and APU

Please see the table below for differences in wiring the DRU Plus and APU. In addition to power and ignition switch connections, the DRU Plus must be connected to the Vehicle Speed Sensor (VSS) and back-up light indicator. Do not connect the VSS and reverse light when installing the APU.

| Pin Number | Harness Wire Color | Function                     | DRU Plus | APU                                                  |
|------------|--------------------|------------------------------|----------|------------------------------------------------------|
| 1          | White              | Vehicle<br>Ignition          | Required | Required                                             |
| 2          | Blue               | Analog<br>Odometer<br>(VSS)  | Option 1 | Not Connected                                        |
|            |                    |                              |          | Unused wires must be properly dressed and insulated. |
| 3          | Red                | Vehicle<br>Constant<br>Power | Required | Required                                             |

| Pin Number | Harness Wire Color | Function                     | DRU Plus | APU                                                  |
|------------|--------------------|------------------------------|----------|------------------------------------------------------|
| 4          | Orange             | Digital<br>Odometer<br>(VSS) | Option 1 | Not Connected                                        |
|            |                    |                              |          | Unused wires must be properly dressed and insulated. |
| 5          |                    | Back-up light                | Required | Not Connected                                        |
|            | Yellow             |                              |          | Unused wires must be properly dressed and insulated. |
| 6          | Black              | Ground                       | Required | Required                                             |

Refer to the vehicle's service manual to determine whether the vehicle provides an analog or a digital Vehicle Speed Sensor output and where you can gain access to this connection point. The output type will determine whether you connect the digital OR the analog inputs of the DRU plus.

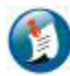

Only one of these inputs will be used

- 1. Connect Pin 6 to vehicle chassis using a self drilling screw and a crimp-on # 8 ring terminal.
- 2. Connect Pin 5 to vehicle's reverse (back-up) light circuit using a barrel type, solderless connector. This wire must change electrical state from High to Low when gear selector is moved between reverse and any other gear.

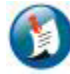

The High signal must be greater than 4.1 Volts and Low signal must be less than 3.2 Volts for the DRU to recognize a change in electrical state

- 3. Connect the appropriate odometer input to the vehicle's speed sensor output. The vehicle's speed sensor type determines which input to use. A digital speed sensor output will require connection to the Pin 4 (orange) input while an analog speed sensor output will require connection to the Pin 2 (blue) input.
- 4. Pin 1 must be fused with the provided fuse holder and 1 amp fuse, and then connected to a switched power source. This source must provide ~12 Volts only when the ignition key is in the RUN position and 0 volts with the key in the **OFF** position.
- 5. Pin 3 must be fused with the provided fuse holder and 1 amp fuse, and then connected to a point in the vehicle that provides 12 volts **ALL** the time.

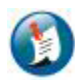

This voltage may be less during engine cranking.

#### **Antenna Installation**

- 1. Select an antenna mounting location. Please note that performance will be drastically affected by mounting location. For optimal performance, the antenna must be horizontally mounted with an unobstructed view of the sky.
- 2. Mount antenna and route cable towards DRU Plus exercising caution to avoid crushing, cutting or kinking the cable. Dress any additional cable near the DRU Plus and connect the Blue FAKRA connector to the DRU until latch engages fully.

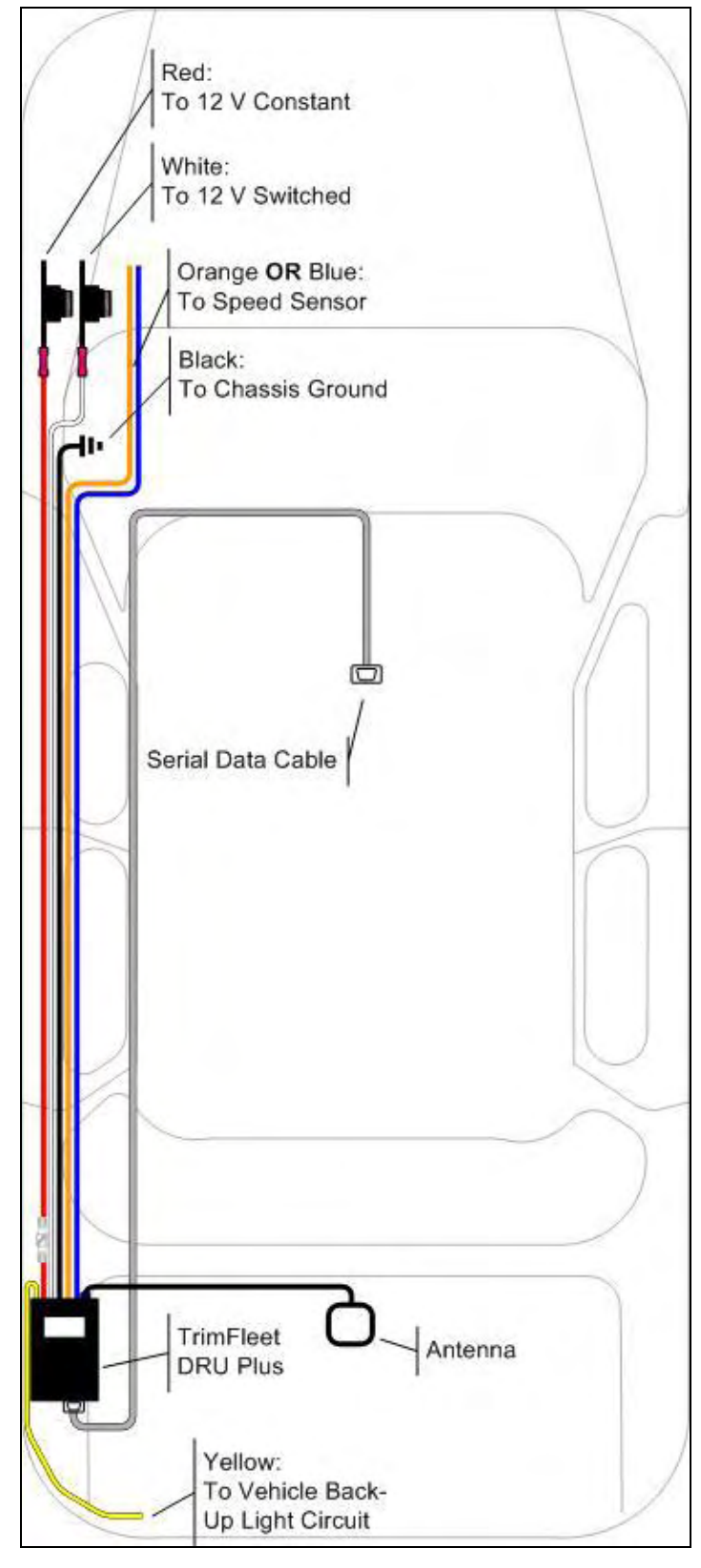

Figure 2: Typical Automobile Installation

### **Functional Checkout**

#### **GPS Functional Check**

- Start the vehicle and check the LED indicator status.
- Confirm that the DRU Plus' green LED is lit. This indicates that the DRU Plus is powered up.
- The Red LED indicates GPS status. The table below denotes the meaning of each LED condition.

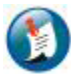

The ignition must be **ON** for full operation of the device.

| Red LED     | Operation                                                                           |
|-------------|-------------------------------------------------------------------------------------|
| Rapid Blink | LED indicates that the GPS antenna is open or shorted.                              |
| Slow Blink  | Indicates that not enough satellites are locked in to provide an accurate position. |
| Steady RED  | Indicates a current position has been computed.                                     |

#### Quick Dead Reckoning Check (DRU Plus only)

Once a DRU Plus has been installed and has valid GPS information, it will begin to selfcalibrate. The unit must be powered up and calibrated with the ignition switch on before checking the dead reckoning function. Perform the following steps to check if the dead reckoning function is working.

- 1. Open a session using HyperTerminal on your computer.
- 2. Using the HyperTerminal, configure your computer's serial port for 9600, 8, 1, N with no flow control.
- 3. Connect your computer's serial port to the unit's MDT port using a straight through serial cable.
- 4. Disconnect the GPS antenna from the unit.

5. Query the unit for position and velocity information by typing >**QPV**<. The second to the last character of the response string indicates the position source. In dead reckoning mode this character is a 6 or 8. See the User Manual for more information.

#### **Configuring DRU Plus and APU to Output NMEA**

The following procedure configures the DRU Plus or APU to output NMEA at 4800 baud on the MDT port. Other configurations may be found by referring to the TrimFleet DRU Plus and APU User Manual.

- 1. Open a session using HyperTerminal on your computer.
- 2. Using HyperTerminal, configure your computer's serial port for **9600**, **8**, **1**, **N** with no flow control.
- 3. Connect your computer's serial port to the unit's MDT port using a straight through serial cable. Power up the DRU Plus or APU.
- 4. Type the following commands (do not type comments in parenthesis):
  - a. **SRM;MC\_FLAG=TRUE**< (Set map compatibility)
  - b. **SPT4800,8,1,N<** (Sets baud rate for mapping application)
- 5. Re-configure your computer's serial port setting to **4800**, **8**, **1**, **N** and then type the following commands:
  - c. **SPR;NMEA=FT**< (Enables NMEA output on MDT port)
- 6. Exit HyperTerminal session.
- 7. Start your mapping application.